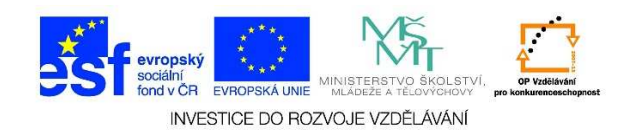

## Uspořádání souborů

1. Levým tlačítkem myši jedenkrát klikneme na tlačítko "Start" a vybereme položku "Obrázky".

| 🥑 aktualizace z www        |                     |
|----------------------------|---------------------|
|                            | Jirka               |
|                            | Dokumenty           |
|                            | Obrázky             |
|                            | Hudba               |
|                            | Hry                 |
|                            | Počítač             |
|                            | Ovládací panely     |
|                            | Zařízení a tiskárny |
|                            | Výchozí programy    |
| Všechny programy           | Nápověda a podpora  |
| ohledat programy a soubory | Vypnout             |

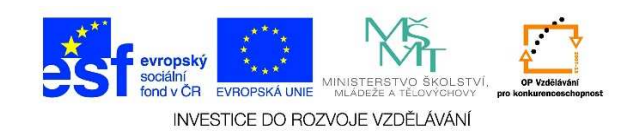

2. Pro změnu uspořádání složky jedenkrát klikneme levým tlačítkem myši na příslušné tlačítko.

| Ukázky obrázků                                                       |                                               |           |                                 |
|----------------------------------------------------------------------|-----------------------------------------------|-----------|---------------------------------|
| 🔊 🗢 🕌 🔸 Knihovny 🗸                                                   | Obrázky 🔻 Ukázky obrázků 👻                    |           | 👻 🚱 🛛 Prohledat: Ukázky obrázků |
| pořádat 👻 Sdílet s 👻                                                 |                                               |           | E • 🖬 (                         |
| Volibené položky<br>Waposledy navštívené<br>Rocha<br>Stažené soubory | Knihovna Obrázky<br><sup>Ukázky obrázků</sup> |           | Uspořádat podle: Měsíc 🔻        |
| Knihovny<br>Dokumenty<br>Hudba                                       |                                               |           |                                 |
| Domácí skupina                                                       | březen 2008                                   | únor 2008 |                                 |
| Počítač<br>🏭 System (C:)                                             |                                               |           |                                 |

3. Můžeme vybírat z následujících možností

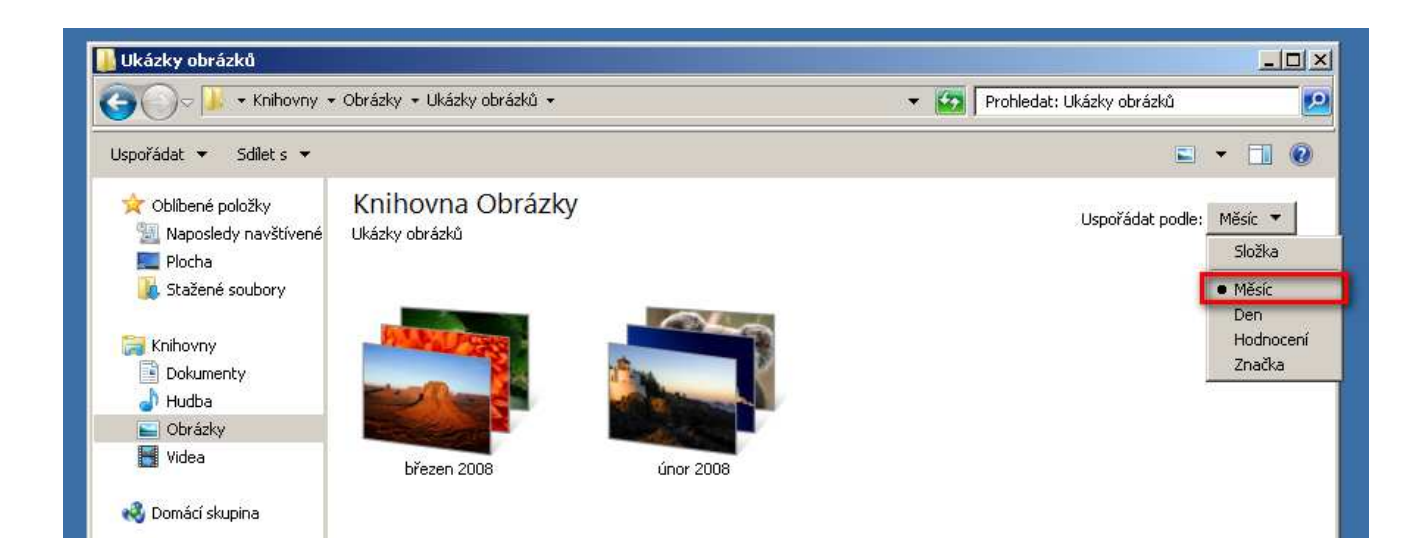

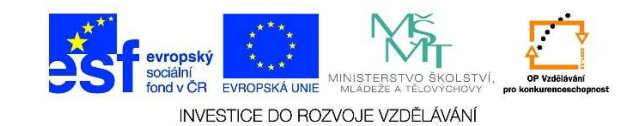

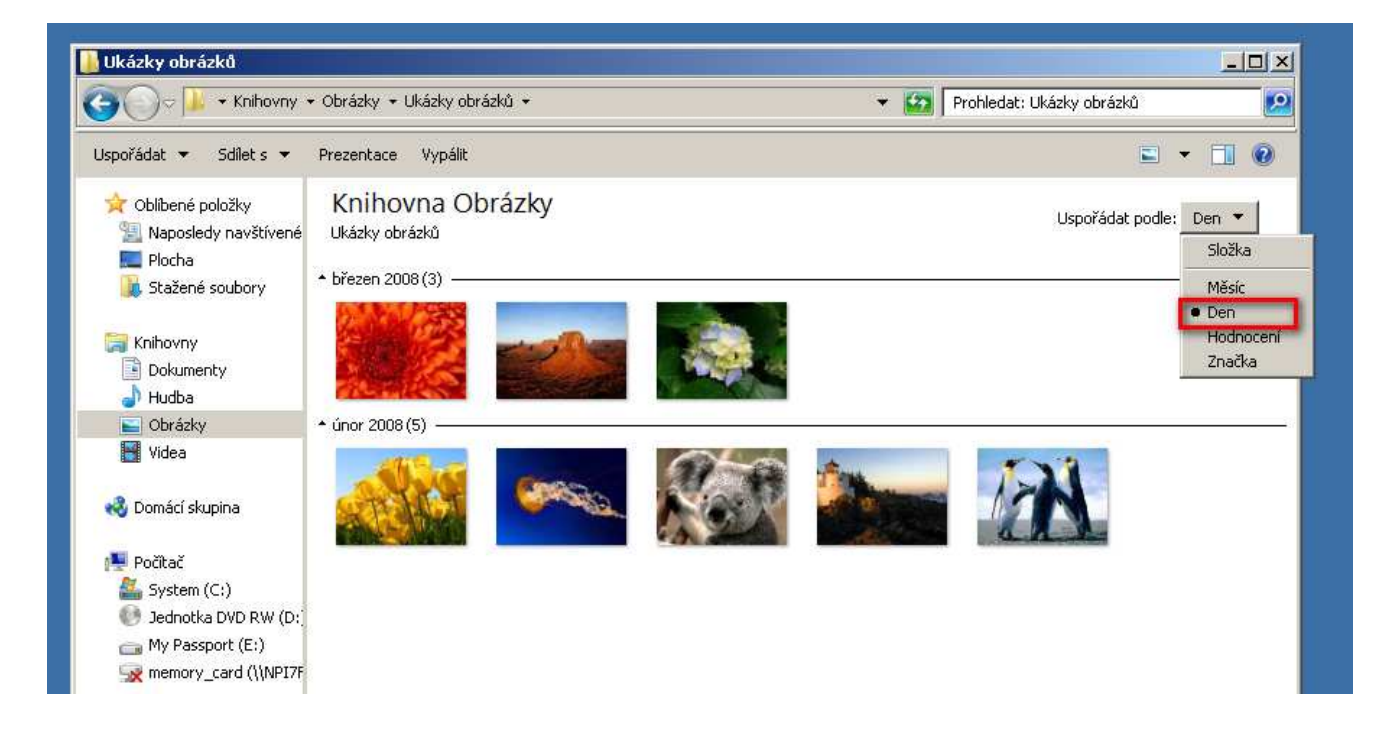

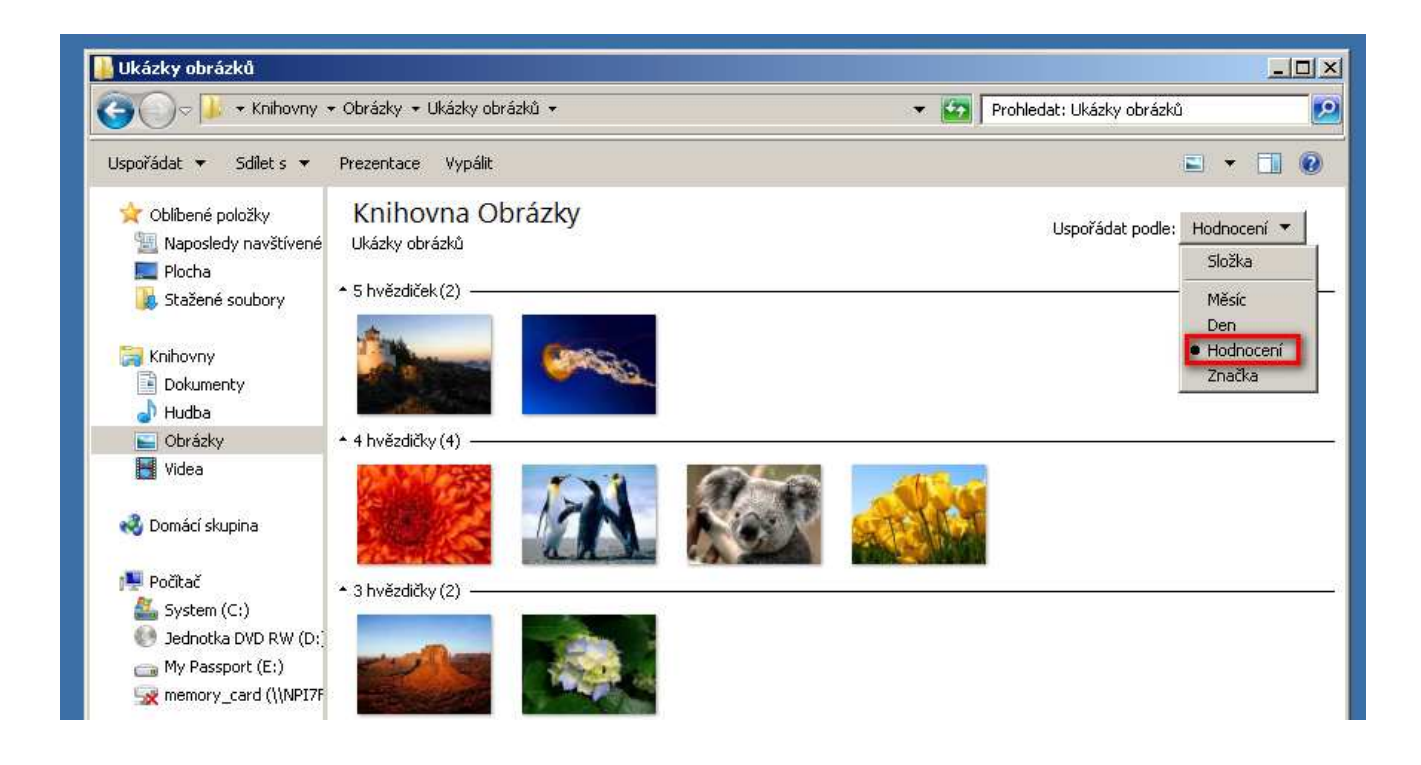

Tato lekce byla vytvořena v rámci projektu Učíme se společně! (CZ.1.07/1.2.29/01.0015). Jejím autorem je Jiří Konopáč. Rok vzniku 2014.

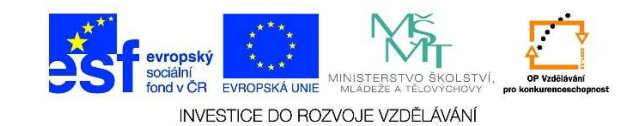

| 📕 Ukázky obrázků                                                                                                    |                                                |                                                                            |     |  |
|----------------------------------------------------------------------------------------------------|------------------------------------------------|----------------------------------------------------------------------------|-----|--|
| GO 🗢 📕 🕈 Knihovny 🔹                                                                                                    | • Obrázky 👻 Ukázky obrázků 👻                   | 👻 🔯 Prohledat: Ukázky obrázků                                              | 2   |  |
| Uspořádat 🔻 Sdílet s 👻                                                                                                    | Prezentace Vypálit                             | <b>•</b> • <b>1</b>                                                        | 0   |  |
| <ul> <li>Oblibené položky</li> <li>Naposledy navštívené</li> <li>Plocha</li> <li>Stažené soubory</li> <li>Knihovny</li> <li>Dokumenty</li> <li>Hudba</li> <li>Obrázky</li> <li>Videa</li> <li>Zomácí skupina</li> </ul> | Knihovna Obrázky<br>Ukázky obrázků<br>Neurčeno | Uspořádat podle: Značka ▼<br>Složka<br>Měsíc<br>Den<br>Hodnoce<br>● Značka | ení |  |